## Guide for Using Print and Scan Facility

## Printing

Printer drivers have been installed on all Engineering staff computers over the summer months for the two printers. These two printers have been given the following names:

C143 oce 1 and C143 oce 2

C143 oce 1 is located on the right hand side wall as you enter the photocopying room and C143 oce 2 is located at the far wall.

### Sending a Print Job

• To send a document from your PC, select either of the above printers to print from the print menu on your PC as shown:

| 🖭 Guide for Using Print and Scan Fac | ity - Microsoft Word                                                                                                    | JX    |
|--------------------------------------|----------------------------------------------------------------------------------------------------|-------|
| Eile Edit View Insert Format Tools   | Table Window Help Type a question for help                                                                                                    | - ×   |
| i 🗅 💕 🚽 💪 i 🖪 💁 🖏 i 🍄                | 🛓 🔊 🖌 😓 💷   🕵 🦉 🐴 Normal 💿 🛛 Times New Roman 💿 12 🔹 🖪 🖌 🖳 🔚 🚍 🗐 🖽 🖽 🛊   🖽 💌 🥙 🗤                                                                         | A - 🕻 |
| 3 · 1 · 2 · 1 · 1 · 1 · 2            | I + 1 + I + 2 + I + 3 + I + 4 + I + 5 + I + 6 + I + 7 + I + 8 + I + 9 + I + 10 + I + 11 + I + 12 + I + 13 + I + 14 + I + 15∆ I + 16 + I + 17 + I + 18 + | ~     |
|                                      | <u> </u>                                                                                                    |       |
| 2                                    |                                                                                                    |       |
|                                      | Drint 2                                                                                                    |       |
| <u> </u>                             |                                                                                                    |       |
|                                      | Name: A c143 oce 1                                                                                                    |       |
|                                      | Status:                                                                                                    |       |
| 0                                    | e Type: Auto Auto Oce 3165 PCLSe on SERVICE on PCLXP Ed.                                                                                                |       |
|                                      | Comment:                                                                                                    |       |
| - p.                                 | Page range                                                                                                    |       |
|                                      | O All<br>○ C143 oce 1                                                                                                    |       |
| - Pi                                 | j O Current pa<br>○ Panes: Cl43 ore2                                                                                                    |       |
| Pr                                   | I Enter page nul                                                                                                    |       |
| m                                    | r separated by DVMO LabelWriter 400 Turbo                                                                                                    |       |
| i c                                  | Print what:                                                                                                    |       |
|                                      | Print: pe                                                                                                    |       |
| 00                                   | HP LaserJet 4200 PCL 6                                                                                                    |       |
|                                      |                                                                                                    |       |
| Te                                   | g Options OK Close e                                                                                                    |       |
| or pr                                | nt menu.                                                                                                    |       |
| 9                                    |                                                                                                    |       |
|                                      |                                                                                                    |       |
| 문                                    |                                                                                                    | ~     |
| 4                                    |                                                                                                    | *     |
|                                      |                                                                                                    | Ŧ     |
| ■ G ■ ③ Q 《                          | m Lo 10. Col 13. DEC TOY EVI (VD English (ILK 109)                                                                                                    | 2     |
| start Guide for Using Print .        |                                                                                                    | 15:50 |

• Select the properties tab to configure your print job as shown

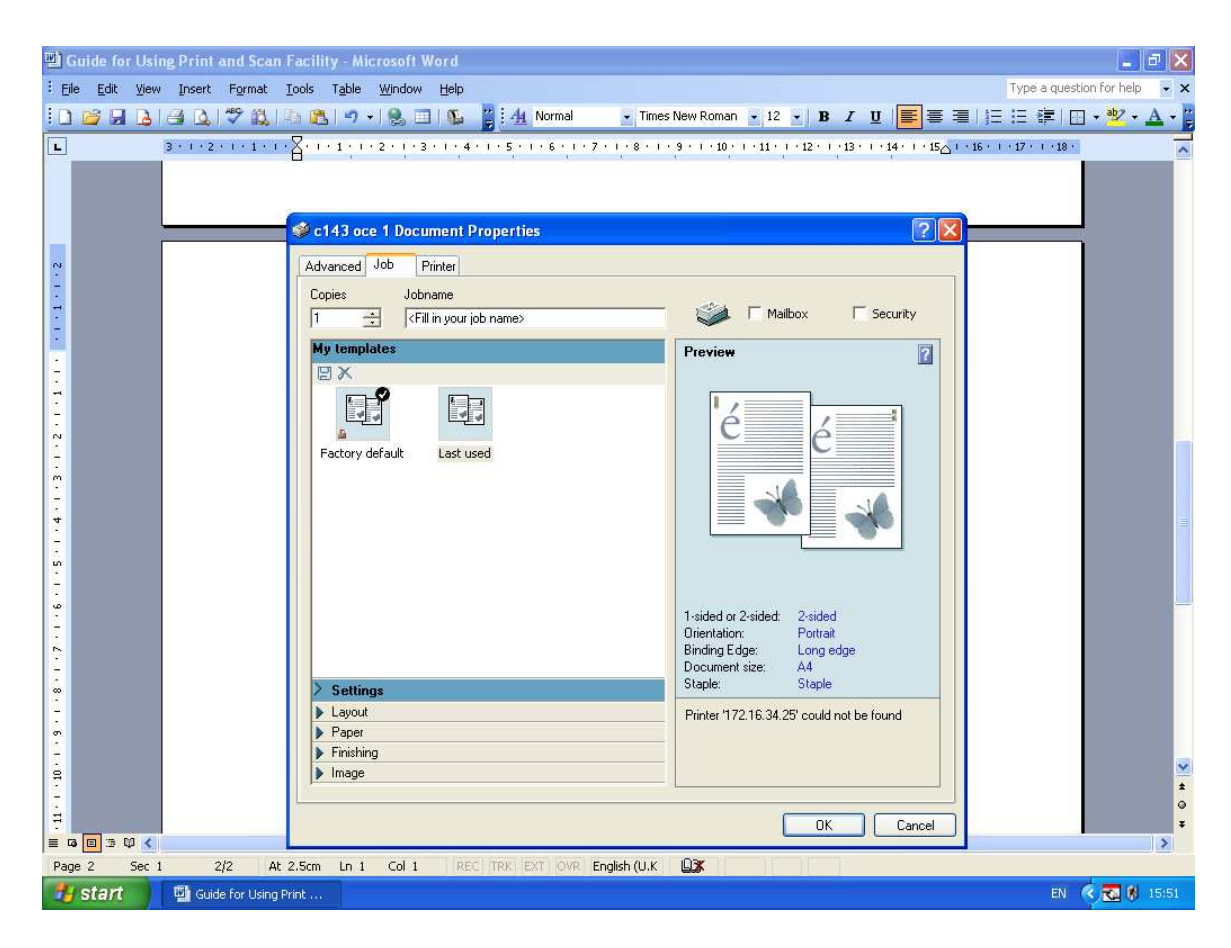

A number of options can be configured in this window. You can:

- Specify the number of copies to print
- Give each print job a specific name
- Apply a specific print template to a specific job
- Tick the security box to apply an additional security code of your choice to your print jobs. You will be prompted for this 4 digit code when you tick this box
- Tick the mailbox box to send your print jobs to the printer mailbox. This is already configured as default on the two printers

# An example

| 펠 Guide for Usin                                                | ng Print and Scan Facility - Microsoft Word                                                                                                    | 💶 🖻 🔀                        |
|-----------------------------------------------------------------|----------------------------------------------------------------------------------------------------|------------------------------|
| Eile Edit View                                                  | Insert Format Iools Table Window Help                                                                                                    | Type a question for help 👻 🗙 |
| 0 🗃 🖬 👌                                                         | 🗃 💁 💞 🎎 🗈 🏝 🍠 🕇 🎭 💷 🕼 🦉 🐴 Normal 💿 Times New Roman 💿 12 💽 🖪 🗶 🦉 🚝 🚝                                                                                                | : 🗄 🛊 🖾 • 🖄 • 🗛 • 🖁          |
| L                                                               | 3 • 1 • 2 • 1 • 1 • 1 • 1 • 1 • 1 • 1 • 2 • 1 • 3 • 1 • 4 • 1 • 5 • 1 • 6 • 1 • 7 • 1 • 8 • 1 • 9 • 1 • 10 • 1 • 11 • 1 • 12 • 1 • 13 + 1 • 14 • 1 • 15 • 1 • 16 • | · 17 · · · 18 ·              |
| 1 · 6 · 1 · 00 · 1 · 10 · 1 · 27 · 1 · 81 · 1 · 91 · 1 · 81 · 1 | Copies Jobname<br>4 1 Job No 1<br>Wy templates<br>Factory default Last used<br>Security<br>Procede                                                                 |                              |
| - 1 - 17 - 1 - 16 -                                             | OK Cancel<br>1-sided or 2-sided: 2-sided<br>Direntator<br>Binding Edge: Long edge                                                                                  |                              |
| 6 <b>1</b> -                                                    | Document size: A4<br>Staple: Staple                                                                                                    |                              |
| 2                                                               | Layout                                                                                                    |                              |
|                                                                 | Paper Finishing                                                                                                    |                              |
| 33                                                              | h. molo                                                                                                    |                              |
|                                                                 | OK Cancel                                                                                                    | *                            |
|                                                                 |                                                                                                    | <u>&gt;</u>                  |
| tart 1                                                          |                                                                                                    | EN 🤇 🔂 🕏 16:01               |

• When you are finished configuring your print job click ok on all open windows until the print job has been sent

# Printing Your Documents from the Photocopier

• Logon to the photocopier using the 5 digit code provided to you via email. If you have not received this yet contact the Engineering office for your code

| Enter PIN<br>results.pdf                                             | Mailbox Felch jobs USB st | Close<br>mailbox |
|----------------------------------------------------------------------|---------------------------|------------------|
| Nils (4 documents, 1 selected) countries.xis summary ppl results.pdf | PIN<br>★ ★ ★ ★ ★          |                  |
| Selectall                                                            | Cancel                    | Reset            |

- Press the print button
- Using the scroll wheel select your username on the display screen and press the open mailbox button

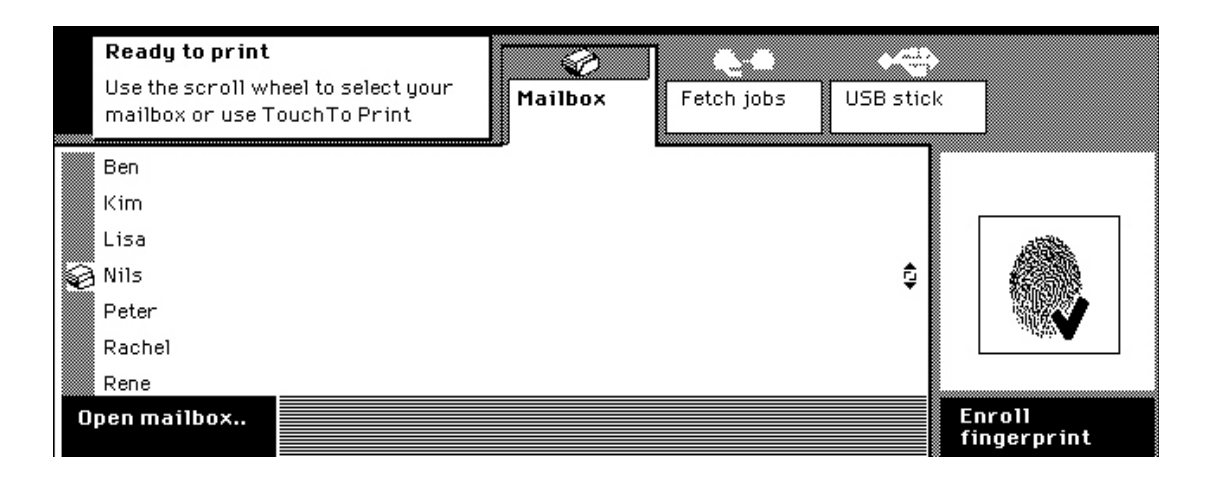

• Your print job or jobs will be displayed on the display screen

|   | Ready to print  |                  | Mailbox | Fetc         |           | USB stick |          | ose<br>ailbox |
|---|-----------------|------------------|---------|--------------|-----------|-----------|----------|---------------|
| Ø | Nils (4 documer | nts, 1 selected) |         |              |           |           |          | 1             |
|   | companies.doc   |                  |         | mond         | 1ay 09:10 |           | e        |               |
|   | countries.x1s   |                  |         | monday 09:05 |           |           |          |               |
|   | summary.ppt     |                  |         | mond         | lay 09:02 |           | <u> </u> |               |
|   | results.pdf     |                  |         | mond         | 1ay 09:01 |           | L        |               |
|   |                 |                  |         |              |           |           |          | 1             |
| 5 | electall        | Selectnew        | Edit    |              | Delete    |           | Reset    |               |

- Press the green button to print the selected job. If you have assigned a 4-digit security code when sending your print job or jobs you will be prompted for it at this stage. When this is entered your document will be printed
- If no security code is used then the document is printed immediately when you press the green button
- A tick is placed beside a job when it has been printed

| Ready to print  |                 | Mailbox      | C-C<br>Fetch jobs | USB stick | Close<br>mailbox |   |
|-----------------|-----------------|--------------|-------------------|-----------|------------------|---|
| Nils (4 documen | ts, 2 selected) |              |                   |           | ĺ́é≣ — ¬         |   |
|                 |                 |              |                   |           |                  |   |
| V companies.doc |                 |              | monday 09:10      |           |                  |   |
| countries.xls   |                 |              | monday 09:05      |           |                  |   |
| 🗸 summary.ppt   |                 | monday 09:02 |                   |           |                  |   |
| results.pdf     |                 |              | monday 09:01      |           | 1                | ſ |
|                 |                 |              |                   |           | +                |   |
| Select all      | Selectnew       | Edit         | Delete            |           | Reset            |   |

• You can delete the print job by pressing the delete button once you have finished printing your document

|    | Ready to print  |                  |         |      | 6-0       |           | C        | lose    |
|----|-----------------|------------------|---------|------|-----------|-----------|----------|---------|
|    |                 |                  | Mailbox | Feto | h jobs    | USB stick |          | nailbox |
| 9  | Nils (2 documer | nts, 2 selected) |         | 3    |           | a         |          | =       |
|    |                 |                  |         |      |           |           | e        |         |
|    |                 |                  |         |      |           |           |          |         |
| ۷. | companies.doc   |                  |         | mon  | day 09:10 |           | <u> </u> |         |
| v  | summary.ppt     |                  |         | mon  | day 09:02 |           |          |         |
|    |                 |                  |         |      |           |           |          | 1       |
| S  | electall        | Selectnew        | Edit    |      | Delete    |           | Reset    |         |

• Note that all print jobs from all users are deleted every morning at 1 am. Sending your print jobs at 4:45pm with the intention of picking them up the next morning will not work as the jobs will not be present on the printer

### Printing from USB Memory Stick

Both photocopiers have the facility to print from a USB memory stick. In order to carry out this you need to:

- Have your document saved in PDF format
- Logon to the photocopier using the 5 digit code provided
- Plug in the memory stick to the photocopier
- Press the print button
- Press the USB stick button
- Use the scroll wheel to select the directory where the document you want to print is stored. Use the open directory button to open this directory. Using the scroll wheel select the PDF document you want to print
- If you select the wrong directory use the close directory button to move back up one level in the directory
- Once you have the correct PDF document selected press the green button to print the document
- Close all open directories using the close directory button
- Unplug the USB memory stick when your finished printing your document or documents

### Scanning to USB Memory Stick

- Logon to the photocopier using the 5 digit code provided
- Plug in the memory stick to the photocopier
- Place your document in the automatic sheet feeder face down
- Press the scan to USB stick button

| Ready to scan    |                                                              |
|------------------|--------------------------------------------------------------|
|                  | to Océ to Email <b>to USB stick</b> to server<br>Intra Logic |
| Pocket Mailbox   |                                                              |
|                  |                                                              |
|                  |                                                              |
| regios.pdf       | 08-06-2005 09:10 🟮                                           |
| music.pdf        | 08-06-2005 09:02                                             |
| bookings.pdf     | 18-03-2005 14:29                                             |
| requirements pro | 05-02-2005 16:04                                             |
| Edit             |                                                              |
|                  |                                                              |

- Use the scroll wheel to select the directory where the document is to be scanned to. Use the open directory button to open the directory where the document is to be scanned to. If this step is not taken then the document will be scanned to the USB's root directory
- Press the green button to scan your document
- The photocopier will assign a default name to the scanned document, eg Scan001
- Once the document has been scanned close all open directories in your USB memory stick using the close directory button and then remove your USB memory stick